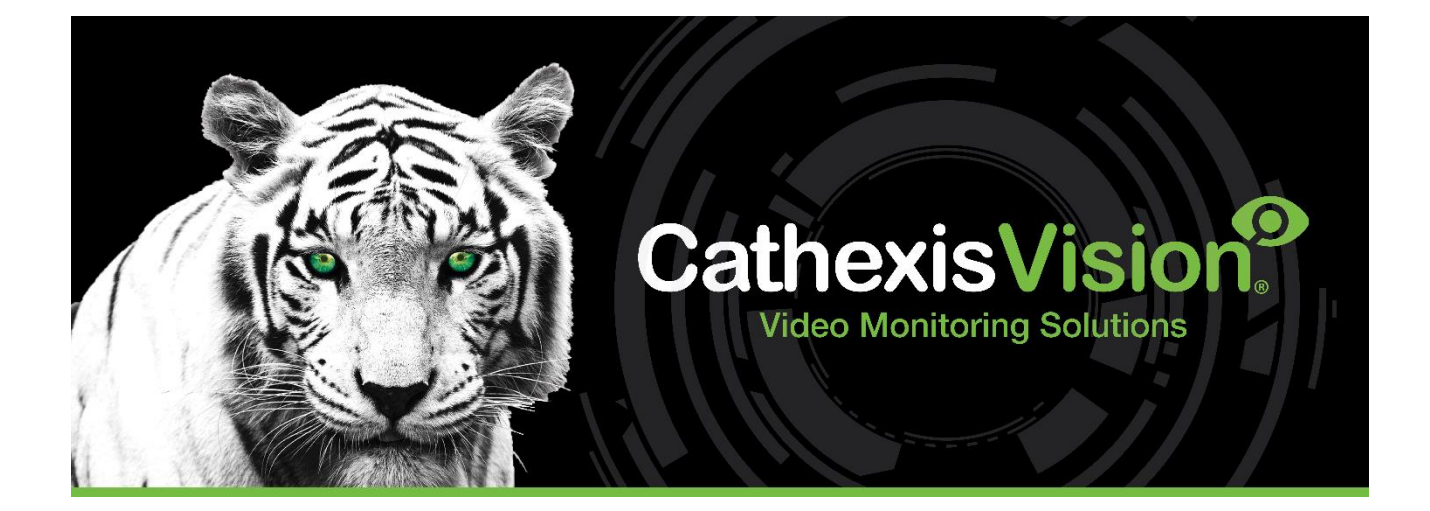

# FF Group LPR Integration App-note

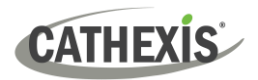

## Contents

| 1. Introduction                                             | , |
|-------------------------------------------------------------|---|
| 1.1 CathexisVision Requirements                             | , |
| 1.2 Integration Components 4                                | ŀ |
| 2. FF Group Setup 5                                         | ) |
| 2.1 Axis cameras 5                                          | ) |
| 2.2 Mobotix cameras                                         | , |
| 2.3 Hanwha Wisenet cameras                                  | 1 |
| 3. Device Addition and Configuration11                      | • |
| 3.1 Add a Camera 11                                         | • |
| 3.2 Devices Section (Add a New Device in CathexisVision) 12 |   |
| 3.3 Configuration Section (Tab)13                           | , |
| 4. Database 17                                              | , |
| 4.1 Navigate to the database                                | , |
| 4.2 Database interface                                      | , |
| 5. Events                                                   | 1 |
| 5.1 Event Window 20                                         | 1 |
| 5.2 Creating an Event                                       | 1 |
| 6. Conclusion                                               |   |

While Cathexis has made every effort to ensure the accuracy of this document, there is no guarantee of accuracy, neither explicit nor implied. Specifications are subject to change without notice.

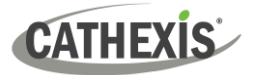

## **1. Introduction**

This document details the integration of FF Group software with CathexisVision LPR interface. The FF Group is the camera-based video analytics module which provides LPR identification information. The information captured by the FF Group app is then sent to the CathexisVision system through the CathexisVision LPR interface.

#### Note:

- 1. For information regarding the regular operation of FF Group services, please consult the relevant documentation.
- 2. The FF Group system posts LPR identification data to the configured port on the CathexisVision NVR.
- 3. Cameras are configured in CathexisVision as standard and are recognised as an LPR camera.

#### **1.1 CathexisVision Requirements**

#### **1.1.1 Software**

- CathexisVision 2021.1 and later. (Note: The FF Group make/model/colour feature is supported in CathexisVision 2023.1 and later, with supported integrated cameras, but it is advisable to use CathexisVision 2023.2 and later for the latest FF Group firmware changes.)
- Windows 10: 64-bit and later; Windows Server 2016 and later.
- Minimum of 4GB of RAM required.

Note: If the user plans on installing this integration on a Linux unit, contact support@cathexisvideo.com.

#### **1.1.2 License Requirements**

| License Name | License Description |
|--------------|---------------------|
| CLPR-2000    | LPR Device          |
| CLPR-1001    | LPR Lane            |

**Note**: In this integration, individual devices will require a license for each device. A standard IP camera package license per camera will also be required, in addition to the above integration licenses.

#### A NOTE ON CAMERA CHANNELS

The CathexisVision software packages have **limits on camera channels**. A multi-sensor camera is physically a single device (camera) but it requires a camera channel for each one of the internal cameras. The same applies to an encoder: a 16-channel encoder will account for 16 camera channels on the CathexisVision software, even though it is a single device. Even when a camera or device only uses a single IP license, the camera channel limit will still apply.

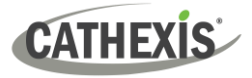

## **1.2 Integration Components**

All CathexisVision integrations have two component levels: Device and Object.

| Device  | The device is CathexisVision software's interface, which handles all the interaction between CathexisVision and the integrated hardware. When an integration is added to the CathexisVision system, a device is added. The messages received from the device are called Device Events. |
|---------|----------------------------------------------------------------------------------------------------|
| Objects | Objects are the individual pieces of hardware that comprise the integration. There may be multiple "object types" under the objects group. For example, the main controller and door nodes, of an access control system, are both objects. There are different types of objects.       |

#### **USEFUL LINKS**

To view tutorial videos on CathexisVision setup, visit <u>https://cathexisvideo.com/resources/videos</u>

Find answers to Cathexis Frequently Asked Questions: <u>https://cathexis.crisp.help/en/?1557129162258</u>

## 2. FF Group Setup

Each camera's web interface will vary.

The steps for setting up Axis, Mobotix or Hanwha Wisenet cameras are listed below.

## 2.1 Axis Cameras

**Note**: The app recognises plates from Caucasus, CIS, Europe, Israel, Palestine, Turkey, Taiwan, Vietnam, Indonesida, Hong Kong, Australia, South Africa, New Zealand, USA, and Canada.

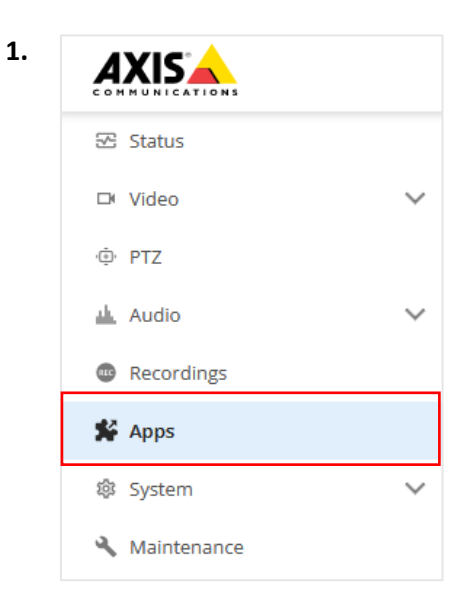

Select the Apps tab from the camera's web interface.

Ensure that the FFGroup App has been installed and licensed as required.

Select the FFGroup Setup.

2. Enter the FFGroup Application:

| AXIS P1378-LE Network Camera                                        |                                     |                                                             |  |  |
|---------------------------------------------------------------------|-------------------------------------|-------------------------------------------------------------|--|--|
| AMMRA LPR                                                           |                                     |                                                             |  |  |
| Start I<br>Version: 1.5-0<br>Vendor: FF<br>Open third-party notices | <ul> <li>Status: Running</li> </ul> | License Axis product serial number: ACCC8EF18CE7 Deactivate |  |  |
| App log                                                             | Open                                |                                                             |  |  |

**3.** Make sure that the version is 1.6-3 or higher.

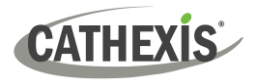

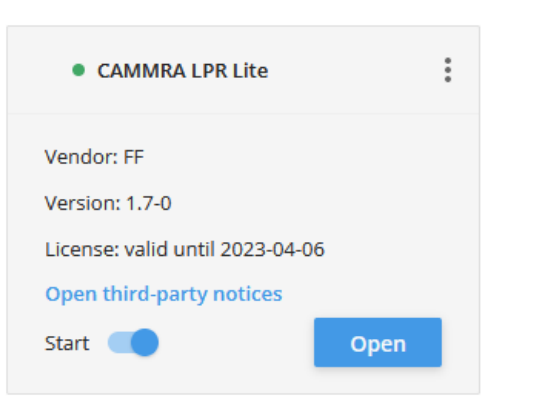

Click Open.

#### 4. Navigate to Integration:

| Events 5        | Integration          | Numberok Settings      |     |  |
|-----------------|----------------------|------------------------|-----|--|
| Integration     |                      |                        |     |  |
|                 | Cloud profile        | Primary V              |     |  |
|                 | Current values       | New values             |     |  |
| Protocol        | HTTP POST            | HTTP POST 🗸            |     |  |
| Server URL      | 192.168.15.108:33112 | 2 192.168.15.108:33112 |     |  |
| Device Location | on                   |                        |     |  |
| Latitude        | 55.70421             | 55.70421               |     |  |
| Longitude       | 13.19366             | 13.19366               |     |  |
| Sensor ID       | defaultID            | defaultID              |     |  |
| User            | root                 | root                   |     |  |
| Password        | *******              | •••••                  |     |  |
| Events type     | s settings           |                        |     |  |
| Event types:    | _                    |                        |     |  |
| New             |                      |                        |     |  |
| Update          |                      |                        |     |  |
| Lost            |                      |                        |     |  |
| Conditions      |                      |                        |     |  |
| Direction an    | у 👻                  |                        |     |  |
| ROI an          | у 👻                  |                        |     |  |
| List an         | у ~                  |                        |     |  |
| -Events Buff    | er                   |                        |     |  |
| Maximum But     | fer size 1000        | Events TTL 0           | sec |  |
|                 | 400                  |                        |     |  |

rotocol must be set to: HTTP OST.

erver URL needs to be the IP of ne NVR and set the port 33112.

elect to send at least new vents.

#### onditions:

#### irection

To get the correct direction of car movement, point the arrow in the driving direction. The detected direction shows up in the Direction column in Events log.

#### OI

Keep the region of interest (ROI) as small as possible. Never place the ROI to the top image edge.

#### List

- Add license plates to configured black and white lists as desired.

Check "Send event data to server".

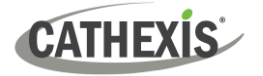

## 2.2 Mobotix Cameras

**Note**: The user will need to set up and confirm that LPR is working within the M73 **before** connecting it to CathexisVision. If the user connects the camera to CathexisVision and then sets up the LPR, they will need to disable and re-enable it in CathexisVision to make the LPR function available.

1. Select the **Setup Menu** on the main screen.

| ×           | мовотіх      |  |
|-------------|--------------|--|
| <i>₽</i> Qu | iick Control |  |
| & Adr       | min Menu     |  |
| & Set       | cup Menu     |  |
| 🔗 Arn       | n & Record   |  |

#### 2. Open Certified App Settings.

| Certified App Control                  |  |
|----------------------------------------|--|
| <u>Certified App Settings</u> (Arming) |  |

3. Make sure that Arming is activated.

| General Settings |        |                       |  |
|------------------|--------|-----------------------|--|
| Arming           | Active | Activate app service. |  |

4. The App Settings menu will open. Find and select the option below:

| FFLPR Settings | permanent. | General Settings | 1.6.0 | Data | Delete      |
|----------------|------------|------------------|-------|------|-------------|
|                |            |                  |       | (0)  | application |

5. Navigate to Integration Interfaces and set the information as shown below.

| Integration Interfaces   |                         |                                                                                                    |  |  |
|--------------------------|-------------------------|----------------------------------------------------------------------------------------------------|--|--|
| Enable                   |                         | Enable the integration interface to send<br>IP notifications to a defined external<br>receiver (e.g. 3rd party access control<br>systems, video management system, etc.) |  |  |
| Destination Address      | http://172.30.0.1:33112 | Receiver / Server IP address and port.<br>Separate IP address and port using a<br>colon (e.g. 10.0.0.1:80)                                                               |  |  |
| Transfer Protocol        | HTTP(s) POST \$         | Transfer notification data using these protocol headers                                                                                                    |  |  |
| Device ID                | М73                     | Device ID is used as unique identifier for<br>the device sending the IP notification<br>(e.g. camera's serial number / factory IP<br>address)                            |  |  |
| Attach Image             |                         | Enable to attach an event image to the IP notification                                                                                                    |  |  |
| Image Selection          | Full frame \$           | Selection of the event image to be attached to the IP notification                                                                                                    |  |  |
| Event Type: New          |                         | Send the IP notification for event type<br>'new'. Condition 'new' becomes true, if<br>the license plate appears for the first time<br>in 5 seconds                       |  |  |
| Event Type: Update       |                         | Send the IP notification for event type<br>'update'. Condition 'update' becomes<br>true, if the license plate was already<br>detected in the last 5 seconds              |  |  |
| Event Type: Lost         |                         | Send the IP notification for event type<br>'lost'. Condition 'lost' becomes true, if<br>plate was not seen in the last 5 seconds<br>since previous detection             |  |  |
| self-signed certificates |                         | Allow self-signed certificates for HTTPS                                                                                                    |  |  |

#### Note:

- The **IP address** portion of the destination address must be changed to the IP of the NVR connected to the M73.
- The user can choose the **Device ID.**
- Event Type: New / Update can be enabled if desired.
- 6. To save the settings, press Set and then Close.

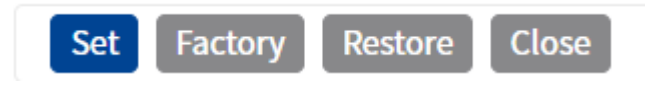

**7.** The camera will be detected automatically as an LPR camera when added to CathexisVision, if setup is correct.

#### 2.3 Hanwha Wisenet Cameras

#### Important notes and recommendations

- Wisenet recommends that the operator uses the Firefox web browser.
- Use the latest version of the Wisenet driver.
- For the latest Wisenet firmware updates, it is recommended that CathexisVision 2023.2 onwards is used for the Wisenet LPR integration with CathexisVision.
- 1. On the Wisenet web interface, navigate to Setup / Open platform.

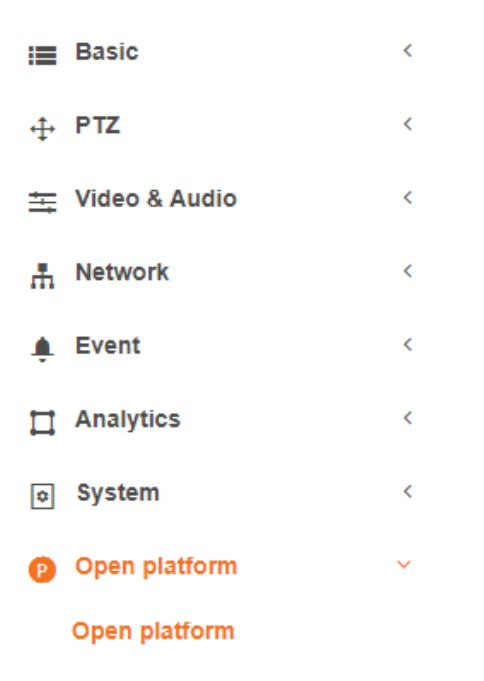

2. Make sure the NumberOkEdgeHanwha (FFGroup LPR App) is installed, licenced, and running.

**Note**: Currently, the best combination of camera firmware and app version are 1.40.02 / 5.1.25 respectively.

| Open p   | latf | orm                                                                                                   |                        |   |                                                                   |
|----------|------|----------------------------------------------------------------------------------------------------|------------------------|---|-------------------------------------------------------------------|
|          |      | Install                                                                                               |                        |   | Version : 3.52_190724<br>Application manager                      |
| No.      | 0    | Application name                                                                                      | Status                 | Ŷ | Setup 🗘                                                           |
| 1        |      | NumberOkEdgeHanwha<br>Installed date : 2021-08-10 T 10:19:04<br>Version : 5.1.25.<br>Uninstall Go App | Running<br>Stop Health | [ | Priority<br>Low O Medium<br>High<br>Auto start<br>Enable<br>Apply |
| Total: 1 |      |                                                                                                    |                        |   |                                                                   |

Make sure it is set to **high priority** with **auto start** enabled.

Click **Go App** to access the FFGroup LPR APP's web interface.

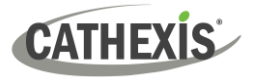

3. On the FFGroup LPR App settings page, enable JSON via HTTP(s) integration.

Enter the IP and port of CathexisVision NVR.

Make sure to tick Enable Wisenet SSM.

Use port **33112** for this integration.

|                          | JSON via H            | TTP(s) integration      |
|--------------------------|-----------------------|-------------------------|
| Geo Latitude : 52.92683  | Destination URL :     | http://10.1.1.154:33112 |
| Geo Longitude : -1.28698 | Camera ID :           | E4:30:22:18:EB:25       |
| Send frame to cloud :    | Full frame Crop frame |                         |
| Send mode:               | On Detect On Lost     |                         |
|                          | NumberOk              | Meta integration        |
|                          | Connection key :      |                         |
|                          | Z Enable              | Wisenet SSM             |

Note:

- The **IP address** portion of the **Destination URL** must be changed to the IP of the NVR connected to the Wisenet camera.
- The user can choose the **Device ID.**
- **Geo Latitude**, and **Geo Longitude** need to be filled in, even if it is not used, or the app will give invalid JSON data.
- 4. In the Advanced settings of the CathexisVision camera setup, make sure to turn the FFGROUP ANPR setting to On.

|                                                                                                    | n Video feeds                                                                            | I/O E                           | dge PTZ      | Preevents                      | Access                 | Privacy zones                            |
|----------------------------------------------------------------------------------------------------|------------------------------------------------------------------------------------------|---------------------------------|--------------|--------------------------------|------------------------|------------------------------------------|
| Format                                                                                                    | Res.                                                                                     | Live                            | Rec. channel | Video analytics                | s Fps                  | Feed                                     |
| Unused (unicast)<br>Unused (unicast/mul<br>H265<br>H265<br>H265<br>Unused (unicast/mul<br>Unused (unicast/mul<br>Unused (unicast/mul | ticast)<br>640x360 (16:<br>1920x1080 (1<br>1280x720 (16<br>ticast)<br>ticast)<br>ticast) | 9) Yes<br>.6:9) Yes<br>::9) Yes | #1 (defaul   | Yes<br>Advanced<br>FGROUP ANPR | 5.0<br>?<br>On<br>Auto | Format<br>-<br>Nacculation<br>-<br>2rate |
| Unused (unicast/mul<br>0 Unused (unicast/mul                                                                                         | ticast)<br>ticast)                                                                       |                                 |              | ок                             | Off<br>Ca              | ncel                                     |
|                                                                                                    | Live viewing is en:                                                                      | abled on 3 of                   | t the teeds  |                                |                        |                                          |
| <ol> <li>Live</li> <li>Recording</li> </ol>                                                                                          | Live viewing is ena                                                                      | abled on 3 of<br>led on 1 of t  | the feeds    |                                |                        |                                          |

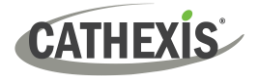

## **3. Device Addition and Configuration**

This section will detail the procedure for setting up CathexisVision LPR integration and FF Group App to communicate with each other.

## 3.1 Add a Camera

Add the camera by selecting Servers / Cameras / Right-click / New.

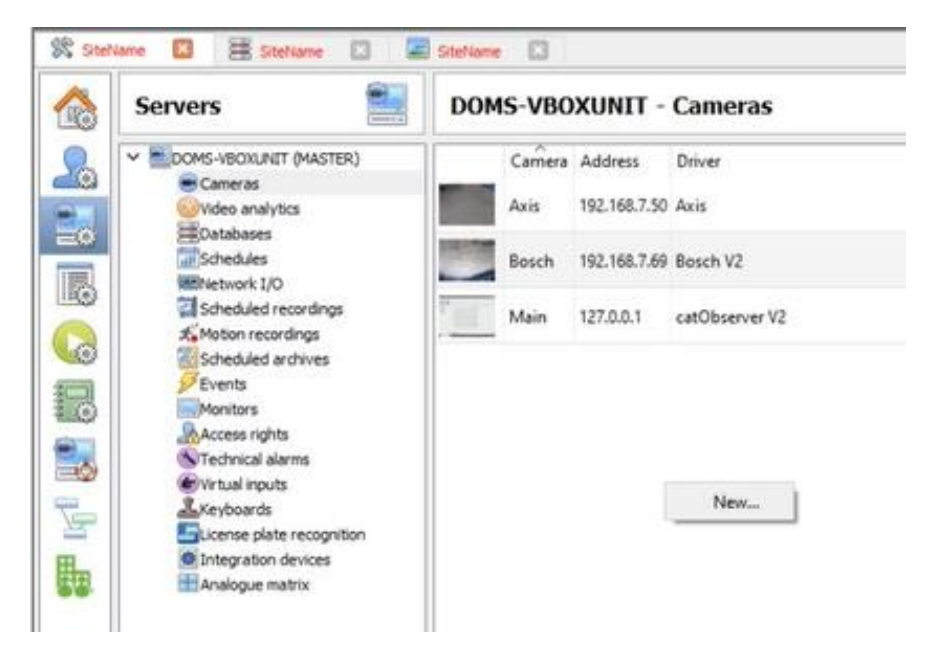

The camera's driver and IP address are shown below:

| New car     | nera                              |      |  |        | ?    | ×  |
|-------------|-----------------------------------|------|--|--------|------|----|
| Camera conn | ection                            |      |  |        |      |    |
| Specify the | connection details for the camera |      |  |        |      |    |
| Add nev     | v camera                          |      |  |        |      |    |
| O Add nev   | v video input to existing camera  |      |  |        |      |    |
| Driver      | Axis 🗸                            |      |  |        |      |    |
| IP address  | 192.168.7.110                     | Scan |  |        |      |    |
| Video input | 1                                 |      |  |        |      |    |
| Port        | Default 💂                         |      |  |        |      |    |
| Login       | root                              |      |  |        |      |    |
| Password    | ••••                              |      |  |        |      |    |
| Encryption  | None ~                            |      |  |        |      |    |
|             |                                   |      |  |        |      |    |
|             |                                   |      |  |        |      |    |
|             |                                   |      |  |        |      |    |
|             |                                   |      |  | Next > | Cano | el |

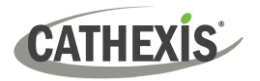

## 3.2 Devices Section (Add a New Device in CathexisVision)

Integrations are added on a server-by-server basis. They are managed in the Integration Devices panel, under the **Setup Tab** of the servers to which they are added. To get to the Integration Panel, follow this path:

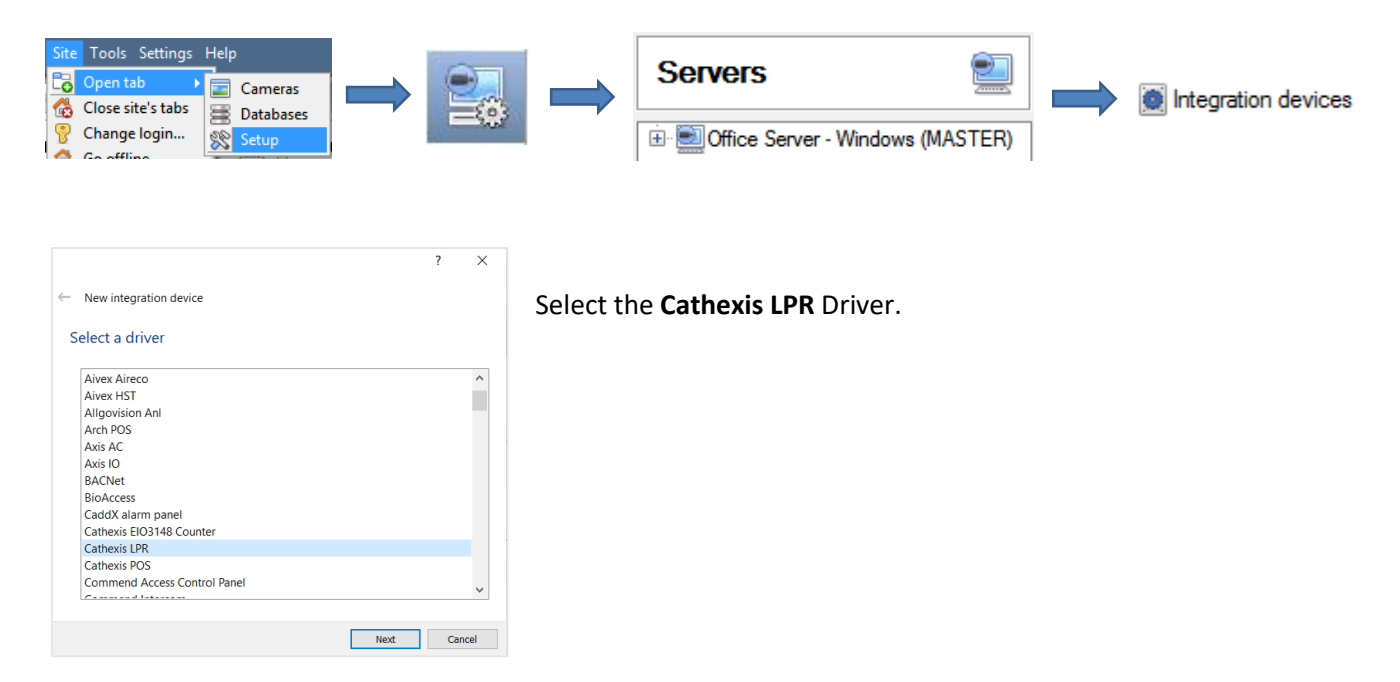

There are two sections in the Integration Panel:

| ontigu | ration of 'LPR'   |             |         |                    |              |                              |                |         |               |         |
|--------|-------------------|-------------|---------|--------------------|--------------|------------------------------|----------------|---------|---------------|---------|
| Objec  | t configuration   | Object prop | erties  | Device events C    | bject groups | General                      | License plates |         |               |         |
| Objec  | t type 🏼 🕷 All ob | jects       | ¥       |                    |              |                              |                |         |               |         |
|        | Type              |             | ID      |                    | Name         |                              |                | Cameras | Object groups | License |
| Ψ.     | Communicat        | ion channel | default | L                  | Default      |                              |                |         |               |         |
| #      | LPR detector      |             | 5F3A473 | A_7213778E.1.nw.10 | 1 Axis       |                              |                | Axis    |               | 0       |
|        |                   |             | 2000    |                    |              | A LOLING THE AVERAGE AVERAGE |                |         |               |         |

The **Devices** list will list the integration devices that are attached to the server.

The **Configuration** section enables editing/reviewing, the device selected in the **Devices** section.

## 3.2.1 Device Addition

- 1. New device Once in the Integration Panel, click on **New Device** in the Devices section. This will open the addition dialogue.
- 2. Select Cathexis LPR driver from the list.
- 3. Give the device a descriptive name.

| Edit LPR                      |  |    |     | ×    |
|-------------------------------|--|----|-----|------|
| Edit LPR<br>Edit LPR settings |  |    |     | 0    |
| Name LPR                      |  |    |     |      |
| Connection                    |  |    |     |      |
|                               |  |    |     |      |
|                               |  |    |     |      |
|                               |  |    |     |      |
|                               |  | OK | Car | ncel |

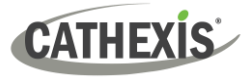

## 3.3 Configuration Section (Tab)

The configuration section is divided up into a number of tabs. These tabs are: **Object configuration**, **Object properties**, **Device Events**, **Object Groups**, and **General**.

#### **3.3.1 Object Configuration Tab**

| beet configuration<br>beet type                                                                                                    | onfigur | ation  | n of 'LPR'    |            |         |                |        |              |            |                |         |               |         | The object configuration tab i  |
|----------------------------------------------------------------------------------------------------|---------|--------|---------------|------------|---------|----------------|--------|--------------|------------|----------------|---------|---------------|---------|---------------------------------|
| beet type       D       Name       Cameras Object groups License       objects that comprise the integration may be viewed.         UPR dects       SF3A473A_7213778E.1.nw       DOM5-VBOXUNIT (network cameras)       Integration may be viewed. | Object  | config | puration Obj  | iect propi | erties  | Device events  | 0      | eject groups | General    | Ucense plate   | 5       |               |         | the tab where all the individua |
| Type     ID     Name     Cameras     Object groups     License       Communication channel    default                                                                                                    | Object  | type   | # All objects |            | ~       |                |        |              |            |                |         |               |         |                                 |
| Communication channel _default_ Default<br>UPR detector \$F3A473A_7213778E.1.mv. 101 Axis Axis<br>UPR server \$F3A473A_7213778E.1.mv DOMS-VBOXUNIT (network cameras)<br>integration may be viewed.                                                |         | Тур    | e             |            | ID      |                |        | Name         |            |                | Cameras | Object groups | License | objects that comprise the       |
| UPR detector SF3A473A_7213778E.1.mw. 101 Axis Axis<br>UPR server SF3A473A_7213778E.1.mw DOMS-VBOXUNIT (network cameras)                                                                                                    | 4       | Cor    | mmunication c | hannel     | defau   | it_            |        | Default      |            |                |         |               |         |                                 |
| UR server SF3A473A_7213778E.1.nw DOMS-VBOXUNIT (network cameras)                                                                                                    | *       | LPF    | l detector    |            | 5F3A47  | 3A_7213778E.1. | nw.101 | Axis         |            |                | Axis    |               | 0       | integration may be viewed.      |
|                                                                                                    | *       | LPF    | l server      |            | 5F3A47. | 3A_7213778E.1. | rhw -  | DOMS-VB      | OXUNIT (ne | twork cameras) | )       |               |         | <b>U</b>                        |
|                                                                                                    |         |        |               |            |         |                |        |              |            |                |         |               |         |                                 |
|                                                                                                    |         |        |               |            |         |                |        |              |            |                |         |               |         |                                 |

#### 3.3.1.1 Object Configuration Buttons

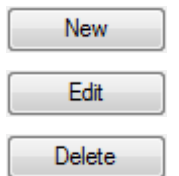

Add a new object by clicking on **New**.

Click on Edit to open up an existing object for edition.

Click on Delete to delete an existing object from the CathexisVision configuration.

#### 3.3.1.2 Object Configuration Right-click Options

|   | New        | <b>New</b> will open up the dialogue box to add a new object.                           |
|---|------------|-----------------------------------------------------------------------------------------|
| - | Disable    | Disable/Enable allows manually enabling/disabling individual objects.                   |
| - | Delete     | Delete will permanently remove this object from the list.                               |
| - | Properties | Properties will open up the object properties. Edit the object from here, specifically, |
|   |            | assign cameras to this object, as well as define user access levels for it.             |

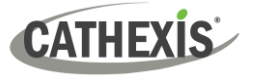

#### 3.3.2 Object Properties Tab

The Object Properties tab is where all object properties may be viewed.

| Object confi | guration Object p | roperties Device e | vents Object gro | ps General | License plates |  |  |   |
|--------------|-------------------|--------------------|------------------|------------|----------------|--|--|---|
| Object type  | # LPR detector    | ~                  |                  |            |                |  |  |   |
| Name         | LPR detector      | position           | Lane position Li | ensed      |                |  |  | 6 |
| Axis P137    | Rule              | nannel             | eune position en |            |                |  |  |   |
|              |                   |                    |                  |            |                |  |  |   |
|              |                   |                    |                  |            |                |  |  |   |
|              |                   |                    |                  |            |                |  |  |   |
|              |                   |                    |                  |            |                |  |  |   |
|              |                   |                    |                  |            |                |  |  |   |

#### **3.3.3 Device Events Tab**

| bject configuration | Object properties | Device events | Object groups | General | License plates |  | fro                |
|---------------------|-------------------|---------------|---------------|---------|----------------|--|--------------------|
| All events          | ~                 |               |               |         |                |  |                    |
| Event type          |                   |               |               |         |                |  | Inst<br>tha<br>fun |

This lists all Events sent from the device.

Installers can check that the integration is functioning, and monitor the Events happening on site.

#### 3.3.4 Object Groups Tab

Create groups of the same type of object.

| onfiguration of 'Vaxtor'                                                                  |                                    |
|-------------------------------------------------------------------------------------------|------------------------------------|
| Object configuration Object properties Device events Object groups General License plates |                                    |
| Group 🖉 Container group 🗸 🖄 📝 🗽                                                           |                                    |
| Available objects                                                                         | Objects in 'Container group' group |
| Name 80                                                                                   | Name                               |
| Axis OCR                                                                                  |                                    |
|                                                                                           |                                    |
|                                                                                           |                                    |
|                                                                                           |                                    |
|                                                                                           |                                    |
|                                                                                           |                                    |
|                                                                                           |                                    |
|                                                                                           |                                    |
|                                                                                           |                                    |
|                                                                                           |                                    |
|                                                                                           |                                    |
|                                                                                           |                                    |
|                                                                                           | x.                                 |

**Tip:** This is useful when setting up Events, because Events can be triggered by an object group. (For example, a group will trigger if any of the devices in that group are triggered.)

## CATHEXIS

#### 3.3.4.1 Create a Group

| Oreate a                     | ne —                                   |                    | ×    |
|------------------------------|----------------------------------------|--------------------|------|
| Create a new<br>Configure th | <b>/ object gro</b> u<br>ie new object | <b>ip</b><br>group |      |
| Group name                   | 🖉 I PR deter                           | tor                | ~    |
|                              | OK                                     | Car                | ncel |
|                              |                                        |                    |      |

Click to create an object group.

Click to edit an object group.

**Note**: Once a group has been created, the object type of the group may not be edited.

Give the group a descriptive Group name.

Click on the drop-down menu to select the **Object type** to group.

A list of available objects will appear. Multiple objects may be selected at a time.

<u>× 1</u>

- To add these objects to the group, select them and click the arrow.
- To remove these objects from the group, select them and click the arrow.

#### **3.3.5 General Tab**

| anguration of LPK    |                   |               |               |         |                |
|----------------------|-------------------|---------------|---------------|---------|----------------|
| Object configuration | Object properties | Device events | Object groups | General | License plates |
| Integration database | LPR               | 6             |               |         |                |
| Configure integra    | tion databases    |               |               |         |                |
|                      |                   |               |               |         |                |

The general tab deals with the **Integration** database.

Here, select an existing database, or configure a new database for the integration.

**Note**: Each integrated device needs to be attached to an Integration database. Without setting up/adding a database here, the integration will not function properly within the CathexisVision system.

#### 3.3.5.1 Configure a New Database

Configure integration databases

If a database is not yet created, clicking on this button will navigate to the integration database setup.

#### **Initialise the Integration Database**

| Integration database setup (direct)                    | ? | ×     |
|--------------------------------------------------------|---|-------|
| ALICEM LAPTOP (MASTER  Initialse integration distabase |   |       |
|                                                        | 8 | Close |

The first time an integration database is added, initialise this feature on the unit.

This will add a broad database, within which all of the integrated device's databases will be added.

From the list on the left, select the unit to which to add the database.

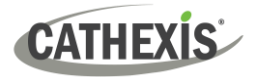

| Initialise integration database | Click on Initiali |
|---------------------------------|-------------------|
|---------------------------------|-------------------|

Click on Initialise integration database.

Choose which partition the database will be formed on, and select how much space it will take up.

| Initialise integration database              |                     | ?      | ×      |
|----------------------------------------------|---------------------|--------|--------|
| Partition<br>Total space available           | C:\(C:\)<br>4435 MB |        | $\sim$ |
| Disk space allocated to integration database | 1000MB              |        | -      |
| Ok                                           | (                   | Cancel |        |

Click on the **New** button, at the bottom of the **Create database** window.

#### Add a New Devices Database

New

After initialisation, add the database for the integration being worked with.

| 2002               |                         |   |
|--------------------|-------------------------|---|
| Database name      | LPR DB                  |   |
| Size (Max: 400 MB) | 100 MB                  |   |
| Driver             | Cathexis LPR v4 (1.1.1) | Ŷ |

Cive the Integration database a descriptive Data

Give the Integration database a descriptive **Database Name**.

Allocate a **Size** to the new device database.

Choose the device **Driver** that the device will be using. Click on OK to create the database.

#### 3.3.5.2 Select the Integration Database

Note: Be sure to select the Cathexis LPR v3 (1.1.2).

| Integration database |              | select into | base | 6    |      |
|----------------------|--------------|-------------|------|------|------|
| Driver               | Cathexis LPR | /4 (1.1.1)  | ~    | ം രി | ncea |

Once a database has been created, the user may select it by clicking on the **gear icon**. Select the database in the dialogue that appears.

Only databases which relate to the device being added should appear.

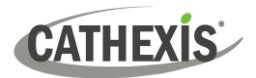

## 4. Database

The database tab allows one to navigate to the databased entries, for each individual database. In the database tab, each database is presented as a table. It has built-in filters, and the ability to navigate by timestamp. If a database entry has an associated recording, it is possible to launch this recording, from within the database tab.

| View License plates wi | th groups    | <ul> <li>✓ sort</li> </ul> | ed by Ti | me v       |                |   |
|------------------------|--------------|----------------------------|----------|------------|----------------|---|
| Time                   | LPR Detector | License plate              | Group    | Confidence | Place of issue | ^ |
| 2020-08-17 12:45:58    | Axis         | WHLU0291165                |          | 98         | Taiwan, China  |   |
|                        |              |                            |          |            |                | - |
| >                      |              |                            |          |            |                |   |

Most integrations will have a different database presentation, and unique filters, due to the different parameters sent to CathexisVision by the integrated device.

## 4.1 Navigate to the database

| Site | Tools    | Settings  | Help    |            |   | 57          | 0  |  |
|------|----------|-----------|---------|------------|---|-------------|----|--|
| 6    | Open ta  | ab        |         | •          |   | Camera      | s  |  |
| 6    | Close si | te's tabs |         | 8          | R | Databas     | es |  |
| 0    | ~        |           |         | 12         |   |             |    |  |
|      |          | SiteName  | 8       | SiteName 🔀 |   | SiteNome C3 |    |  |
|      |          | DOMS-V    | SOXUNIT | ~          |   |             |    |  |
|      |          | E Car     | DB      |            |   |             |    |  |
|      |          | E Con     | tainer  |            |   |             |    |  |
|      |          |           |         |            |   |             |    |  |
|      |          |           |         |            |   |             |    |  |
|      |          |           |         |            |   |             |    |  |
|      |          |           |         |            |   |             |    |  |
|      |          |           |         |            |   |             |    |  |
|      |          |           |         |            |   |             |    |  |
|      |          |           |         |            |   |             |    |  |
|      |          |           |         | (          |   |             |    |  |
|      |          |           |         | (          |   |             |    |  |

View the information stored in the Integration database, by following the path seen to the left. This navigates to the Database Tab.

When the database tab opens, select the relevant integration database from the database panel that opens on the lefthand side. The databases are ordered under the NVRs that they are attached to.

To open and close this list, click on the arrow in the centre of the list:

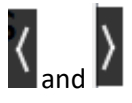

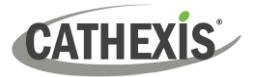

## 4.2 Database Interface

| View All              | sorted by Time | No EasySearch | 4 5 6 |
|-----------------------|----------------|---------------|-------|
| Goto Time 2017-01-16  | 12:05:42       | → 7           |       |
| Connected to unit WIN | 7VIRTUAL       |               |       |

| 1 | View           | View Changes the way the database is presented.                                                                                          |  |  |  |  |
|---|----------------|----------------------------------------------------------------------------------------------------|--|--|--|--|
| 2 | Sorted By      | Events may only be sorted by Time.                                                                                                    |  |  |  |  |
| 3 | Easy Search    | The easy search option quickly searches the database. The options are License plate, License Plate (Partial Match), Group, LPR Detector. |  |  |  |  |
| 4 | Filter T       | Filter offers a more advanced manner of sorting information in the Integration Database table.                                           |  |  |  |  |
|   |                | Once the filters dialogue is open, these are the options:                                                                                |  |  |  |  |
|   |                | Enable filters Check this box to enable filters.                                                                                         |  |  |  |  |
|   |                | Click on this icon to <b>add</b> a new filter.                                                                                           |  |  |  |  |
|   |                | The filter icon will change when filters are active. 🍸 🛋 🏹                                                                               |  |  |  |  |
|   |                | Click on this icon to <b>delete</b> an added filter.                                                                                     |  |  |  |  |
|   |                | Note:                                                                                                    |  |  |  |  |
|   |                | 1. Multiple filters may be run simultaneously.                                                                                           |  |  |  |  |
|   |                | 2. The same parameter may be used more than once.                                                                                        |  |  |  |  |
|   |                | 3. To change a filter, click on the blue hyperlinked text.                                                                               |  |  |  |  |
|   |                | (For example, click on <u>Timestamp</u> to change the filter from Timestamp, to any of the other available options.)                     |  |  |  |  |
| 5 | Export         | Generate metadatabase reports in PDF or CSV format. See below.                                                                           |  |  |  |  |
| 6 | Manage Reports | Generate scheduled metadatabase reports. See below.                                                                                      |  |  |  |  |
|   |                | This navigates to a specific point in time, down to the second.                                                                          |  |  |  |  |
| 7 | Go to Time     | To navigate to a timestamp set the time using the time and date boxes, and then click on the $\Rightarrow$ icon.                         |  |  |  |  |

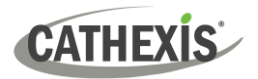

## 4.2.1 Viewing an Entry's Associated Recording

This integration uses the new video option where the video player is embedded in the database view. This player uses the same timeline features as the CathexisVision cameras tab.

To view an associated recording, simply left-click on a database entry, which has the icon in the Links column. Then click play in the video player.

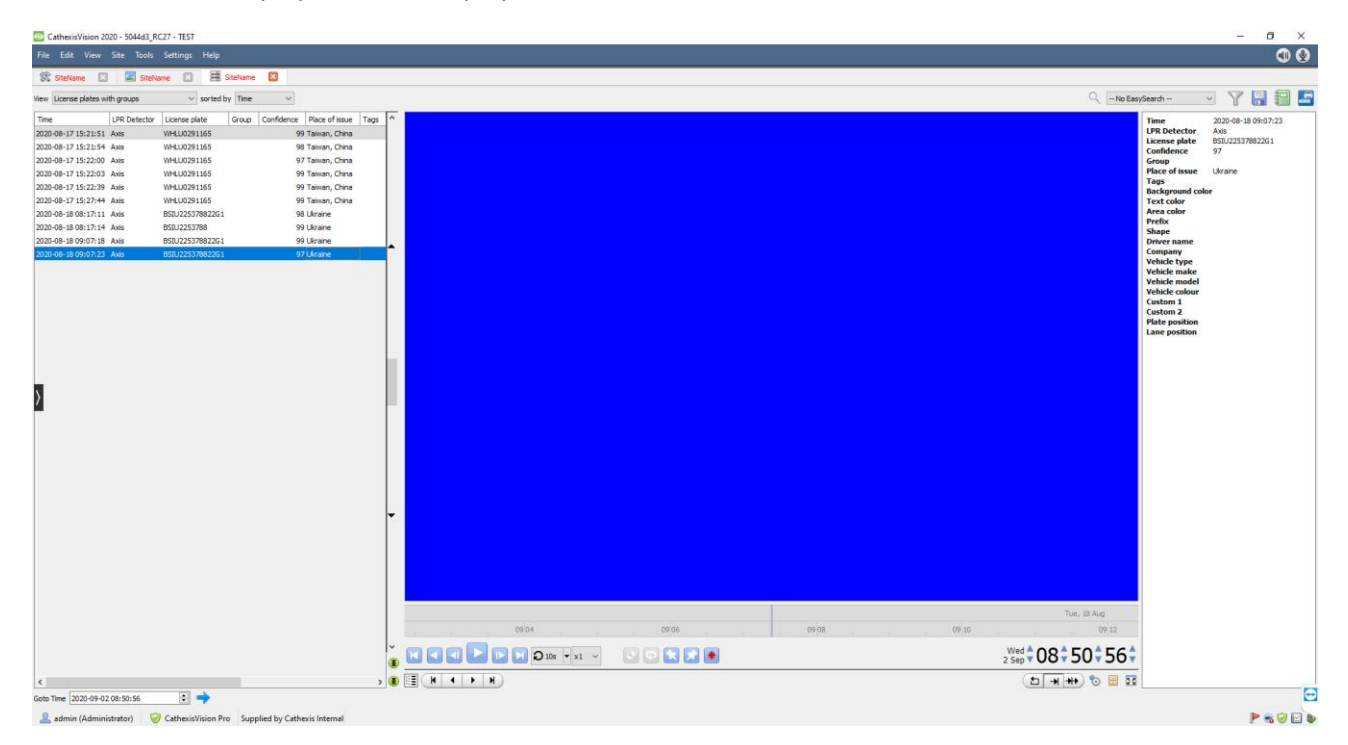

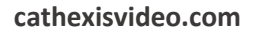

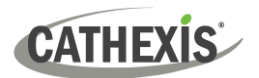

## **5. Events**

A CathexisVision Event has a trigger, which causes an action. Integrated devices may be set to act as triggers, or as actions. This document will detail the Cathexis LPR / FF Group specific aspects of Events. There is a comprehensive guide to CathexisVision Events in the main setup manual.

Most of the data that CathexisVision receives from a device is presented in the **Events interface**. This is done in order to give the user a full range of options. As a result, some of the options presented in the interface may be impractical as event triggers, or actions.

## **5.1 Event Window**

Events in CathexisVision are set up via the Event Window. This has 4 tabs: in the **General Tab** an event is given a name, description, schedule and priority; in the **Triggers Tab** the trigger/s for the event is/are defined; in the **Actions Tab** the action/s, which the event takes, is/are defined; in the **Resources Tab** the various site resources, which can be used as part of an event, are defined.

New Event

| Window Bro  | ken       |         |           |        |                   |   |
|-------------|-----------|---------|-----------|--------|-------------------|---|
|             |           |         |           |        |                   |   |
| General     | Triggers  | Actions | Resources |        |                   |   |
|             |           |         |           |        |                   |   |
| Name        | Window Br | oken    |           |        |                   |   |
| Description |           |         |           |        | 3                 |   |
| Schedule    | Always    | s       |           | $\sim$ | <mark>*</mark> `` | 2 |
| Priority    | Low       |         |           | $\sim$ |                   |   |

## 5.2 Creating an Event

To create an event using the Cathexis/Vaxtor device, enter the Events management area:

| Site Tools Settings Help |                     | Servers                               | 2                            |
|--------------------------|---------------------|---------------------------------------|------------------------------|
| Close site's tabs        |                     |                                       | MASTER) 🥟 🔗 Events           |
| New Once in th           | e Events management | area, click on <b>New</b> . This will | open up the New Event window |

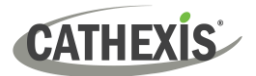

## 6. Conclusion

This app-note was designed to deal with the FF Group LPR integration. For further information about the CathexisVision software, consult the *CathexisVision Setup Manual* (<u>http://cathexisvideo.com</u>).

For technical support, email <a href="mailto:support@cathexisvideo.com">support@cathexisvideo.com</a>